# MS Teams 미팅 안내

## - 학생 및 학부모용 -

ISB 하이브리드 학습과 온라인 수업에서 사용되는 화상 회의 플랫폼이 Zoom 에서 Microsoft Teams 미팅으로 전환됩니다.

### 준비하기

#### 학교에서 제공하는 랩탑을 사용하는 학생:

- Self Service 혹은 <u>Microsoft website</u>에서 Microsoft Teams 앱을 다운로드하여 설치합니다.
- ISB 학생 이메일 계정으로 로그인합니다.

#### 학교에서 제공하는 iPad 를 사용하는 초등학생:

- Microsoft Teams 앱이 이미 설치되어 있습니다.
- ISB 학생 이메일 계정으로 로그인합니다. 학생의 ISB 이메일 계정을 모르는 경우, 담임 선생님께 문의합니다.

가정에서 개인 기기를 사용하는 학생: 아래와 같이 세 가지 방법이 있습니다.

- 랩탑이나 데스크톱을 사용하는 경우, Google Chrome 또는 Microsoft Edge 브라우저에서 교사가 알려준 링크를 클릭하여 Teams 미팅 Guest 로 접속하여(로그인 불필요) 참가합니다.
- 랩탑이나 데스크톱을 사용하는 경우, <u>Microsoft website</u>에서 Microsoft Teams 앱을 다운로드하여 설치한 후 ISB 학생 이메일로 로그인한 후 참가합니다.
- iPad 를 사용하는 경우, 애플 앱 스토어에 Microsoft Teams 앱을 다운로드하여 설치한 후 ISB 학생 이메일로 로그인합니다.
- 안드로이드 태블릿을 사용하는 경우, 앱 스토어에서 Microsoft Teams 앱을 다운로드하여 설치한 후 ISB 학생 이메일로 로그인합니다.

Microsoft Teams 는 휴대폰에서 접속하는 것을 추천하지 않습니다. 컴퓨터 또는 태블릿기기에서 사용을 권장합니다.

## Teams 미팅 참가

교사가 Teams 미팅에 참가할 수 있는 링크를 공유합니다. 이 링크를 클릭하면 미팅에 참가할 수 있습니다.

랩탑이나 테스크톱을 사용하는 경우, 웹 브라우저로 반드시 Google Chrome 또는 Microsoft Edge 를 사용해야 합니다. 웹 브라우저에서 링크를 클릭하면 아래와 같이 미팅 참가 방법을 선택할 수 있습니다.

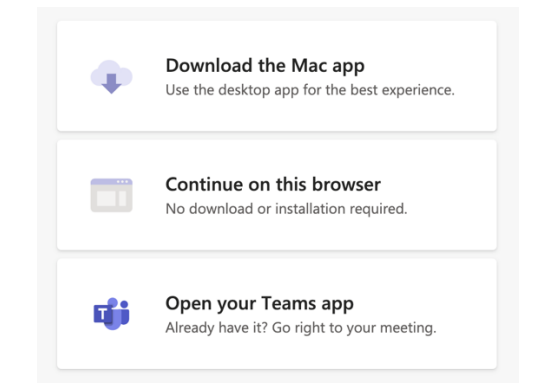

Teams 앱을 사용하여 접속하는 경우 ISB 이메일 계정으로 로그인해야 합니다. (저학년 학생의 경우 이 정보는 담임 선생님이 제공합니다.)

브라우저에서 참가하는 경우, Guest 로 접속하고, 선호하는 이름을 입력합니다. 별명이나 대화명이 아닌, 선생님이나 반 친구들이 알아볼 수 있는 이름을 사용합니다.

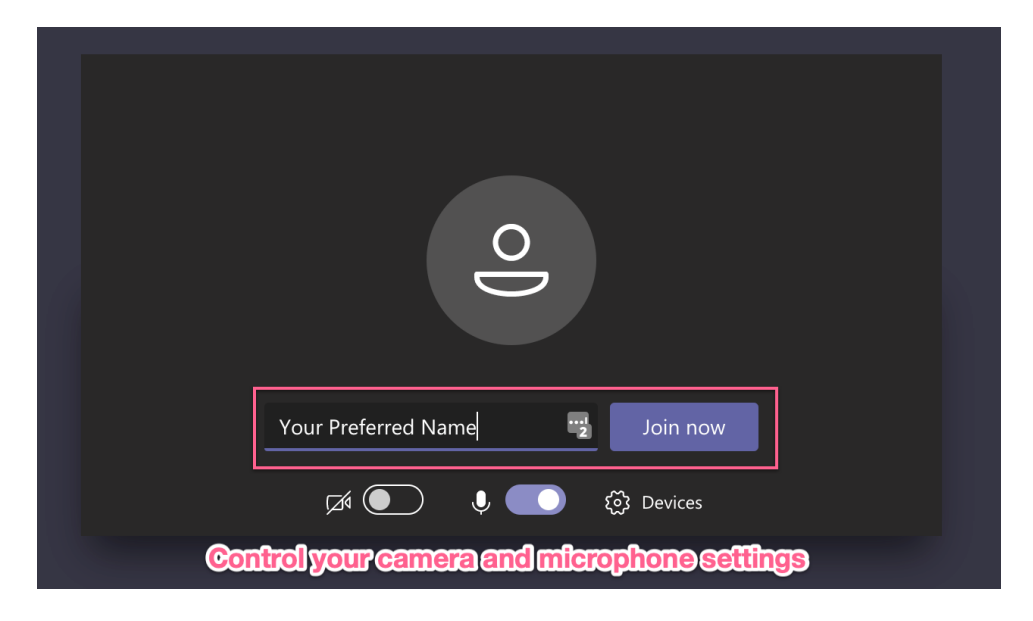

Microsoft Teams 앱에서 접속하면 여러분의 이름과 사진이 아래의 예처럼 표시됩니다:

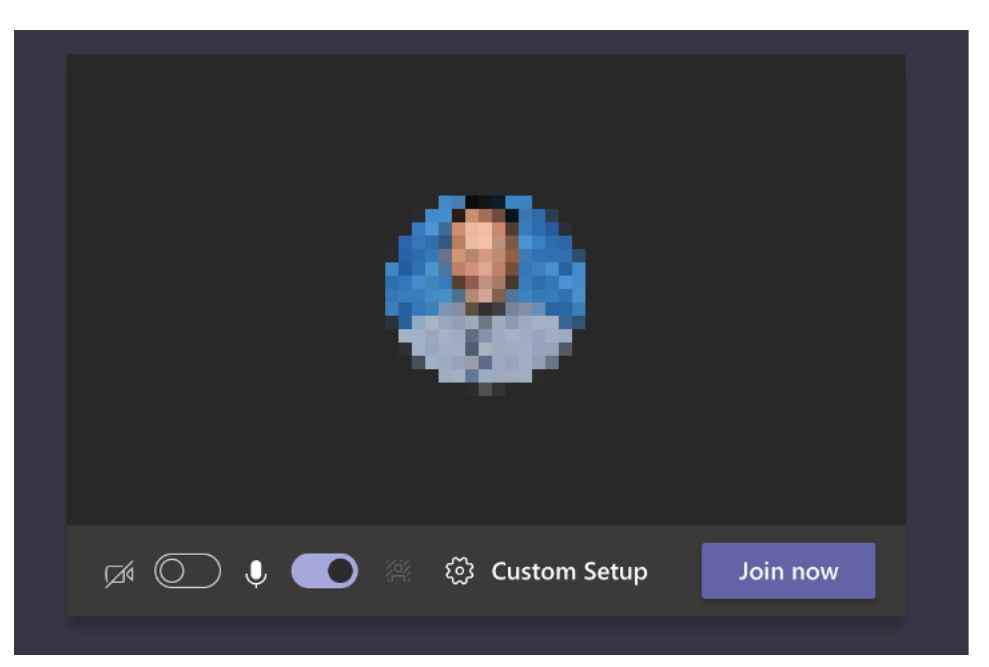

'Join Now'를 클릭하면 교사(호스트)가 미팅에 참여할 수 있도록 할 때까지 여러분은 로비에서 대기하게 될 것입니다.

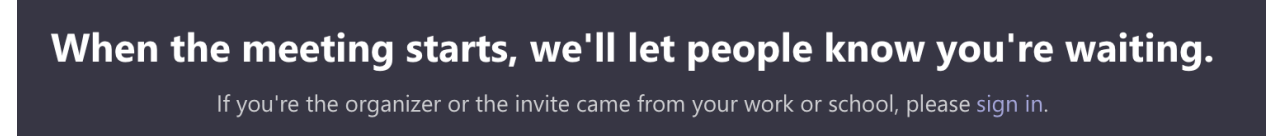

미팅 내에서 카메라나 마이크를 켜거나 끄고, 손을 들어서 선생님과 반 친구들이 볼 수 있도록 할 수 있으며, 대화 탭에서 채팅하거나 참가자를 확인할 수도 있습니다.

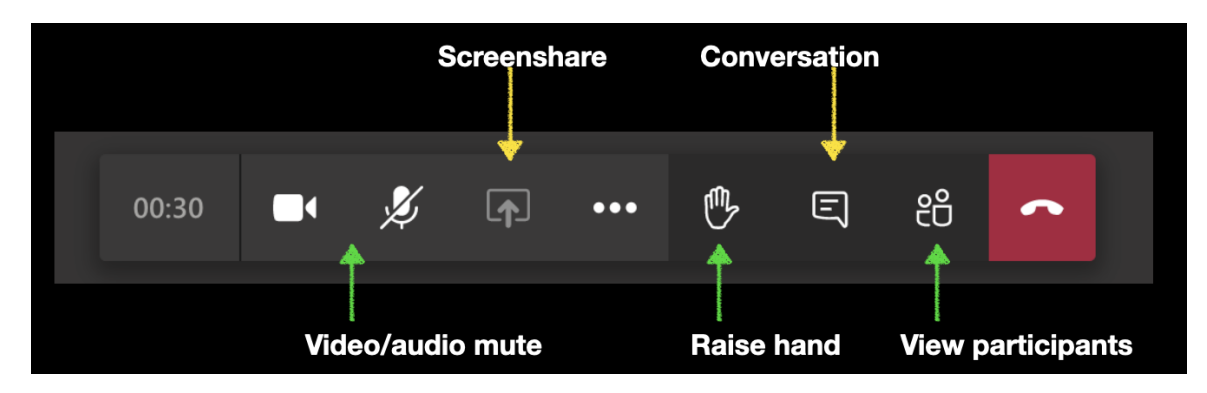

각 참가자의 화면 창에서 오른쪽 마우스 클릭을 해서 'fit to frame' 또는 'fill frame'을 선택하여 화면을 조정할 수 있습니다. 누가 말하든지 상관없이 특정 화면 피드에 – 예를 들어, 교사의 화면에 고정하여 집중하려면 'pin'을 선택합니다.

미팅에서 나가려면 빨간 수화기 그림 단추를 누릅니다.